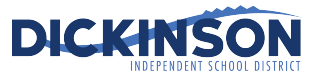

#### Audience: DISD Virtual Job Fair Applicants Purpose: To successfully post a Flipgrid video response in a topic

#### Directions:

Welcome to DISD's Teacher Virtual Job Fair! We look forward to learning about you through this virtual experience. Below, you will find directions on how to create a video within Flipgrid, upload a video to Flipgrid, and add additional video responses to more than one topic.

#### NOTE: Please ensure you are using a device with video recording capabilities, like a webcam or mobile device. Also, note that you must have a Google or Microsoft account in order to access Flipgrid. If you do not have one, you must create one prior to attempting the directions below.

#### Directions for the DISD Teacher Virtual Job Fair:

- 1. Please apply online at <a href="https://dickinsonisd.tedk12.com/hire/Index.aspx">https://dickinsonisd.tedk12.com/hire/Index.aspx</a>. Please be sure to complete the application in its entirety, and upload all necessary documents (cover letter and resume, for example).
- 2. Then, access the link provided for Flipgrid (https://flipgrid.com/joindisd), or use the QR code shown below. Should you use a cell phone, please note that you will need to download the Flipgrid app, which is a free app found in the store (Google Play store for Android devices or the App Store for Apple Devices.

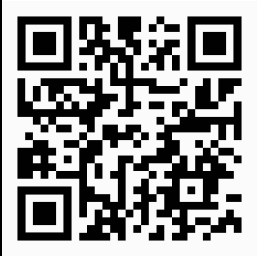

- 3. Need assistance? Please note the following contacts should you have specific questions:
  - For application questions and other **Human Resources related questions**, please contact hr@dickinsonisd.org.
  - For questions **related to Flipgrid**, please access the help center located at the bottom of the flipgrid landing page (https://help.flipgrid.com/hc/en-us).

Please allow at least 24 hours for email responses.

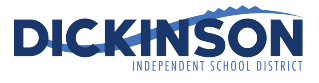

After you have completed the steps on the previous page, please continue below:

4. Select a topic from the drop-down arrow. Once you click on the drop-down arrow, you will see all of the campuses of interest, which are virtual tables as you would normally approach at a traditional job fair. Select the department/area of interest for which you'd like to apply for a position.

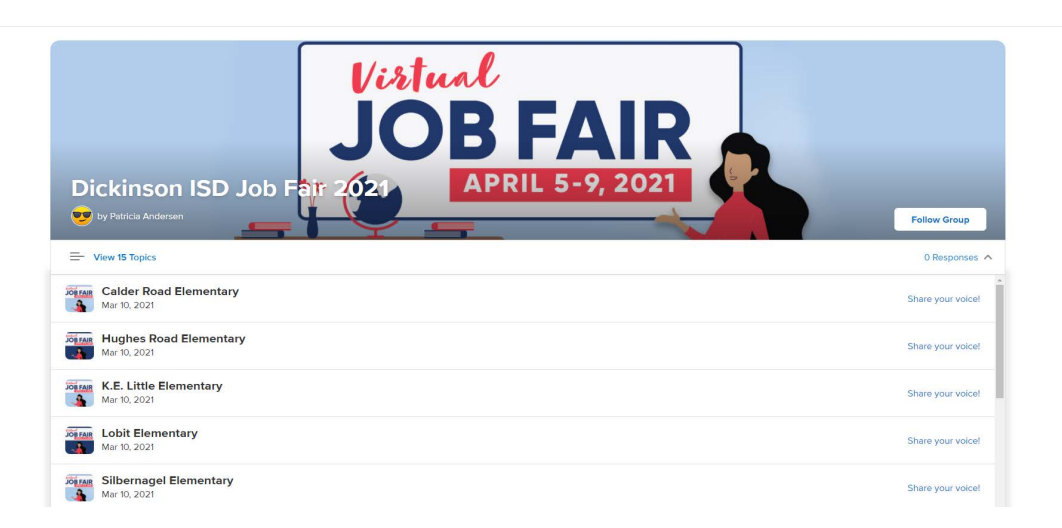

5. Once you click on the topic, please read the directions on the screen. Then, scroll down until you see the green circle with the white plus sign. Click on that icon, and it will launch your video recorder.

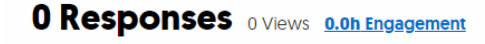

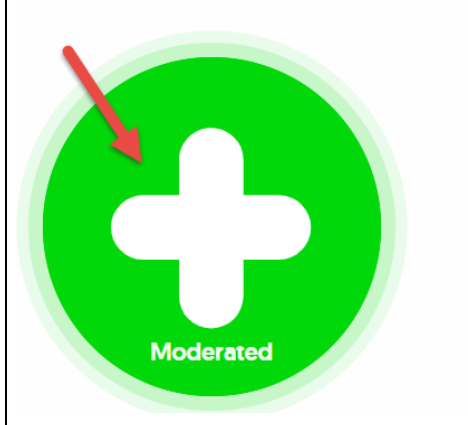

6. The following message will appear after you click the icon above:

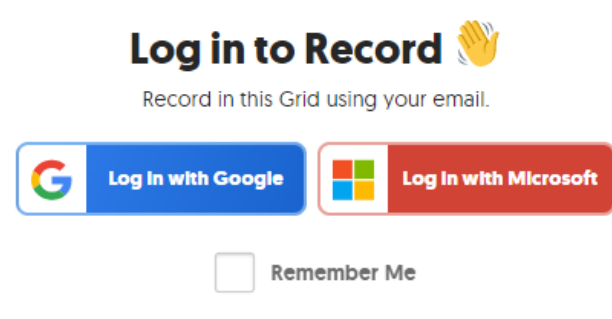

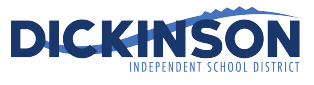

7. Once your account is verified, the video recording screen will appear.

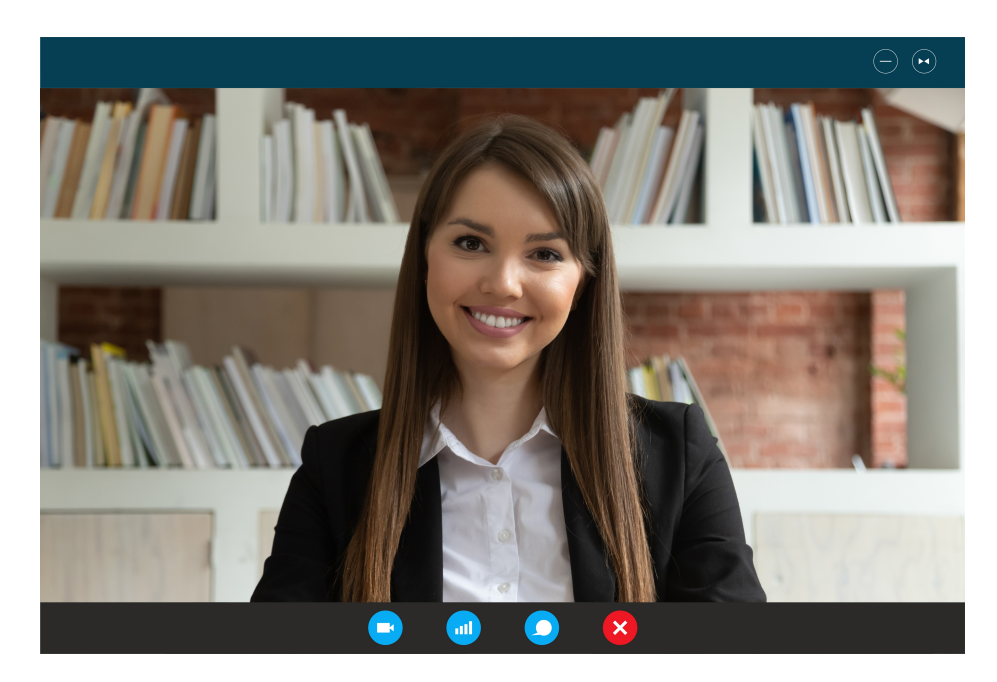

8. Once you are ready to begin your video, click the icon below to begin recording:

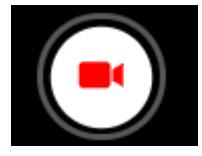

9. The countdown will begin starting from 3. It will count down to 1, and then your recording will begin. Remember that you have a two-minute limit. When you are finished recording your video, click the following icon:

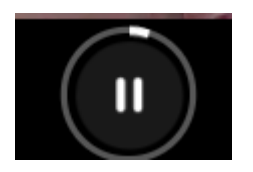

10. You may click Next when you are ready to review your video, or you may click on the trash can if you'd like to rerecord.

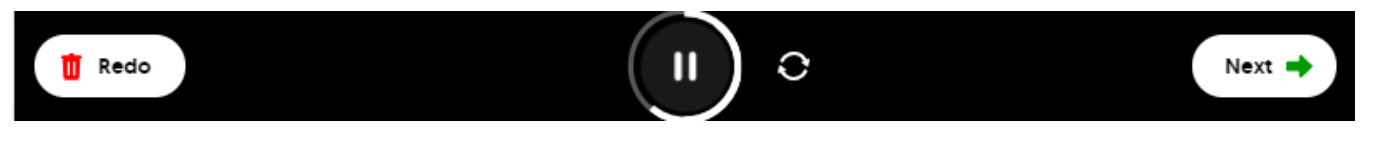

11. Take a selfie! Please note that you can redo selfie or click Next.

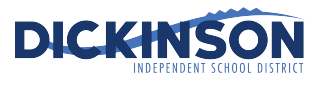

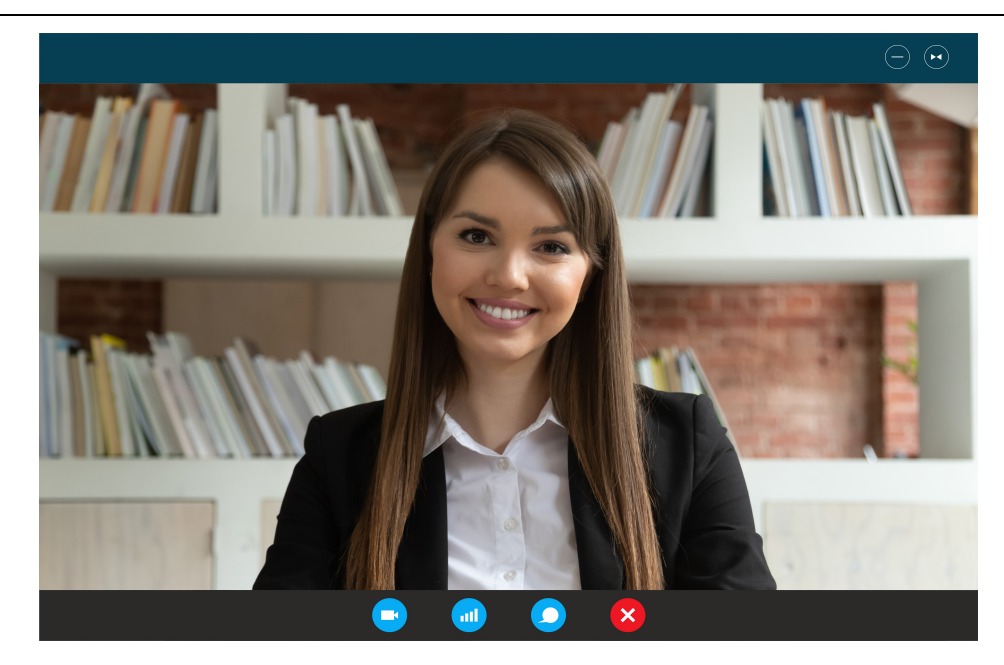

12. Enter your full name. Title and links are optional. Then, click Submit video.

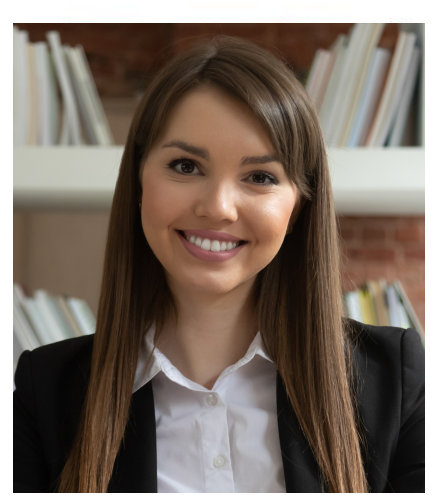

×

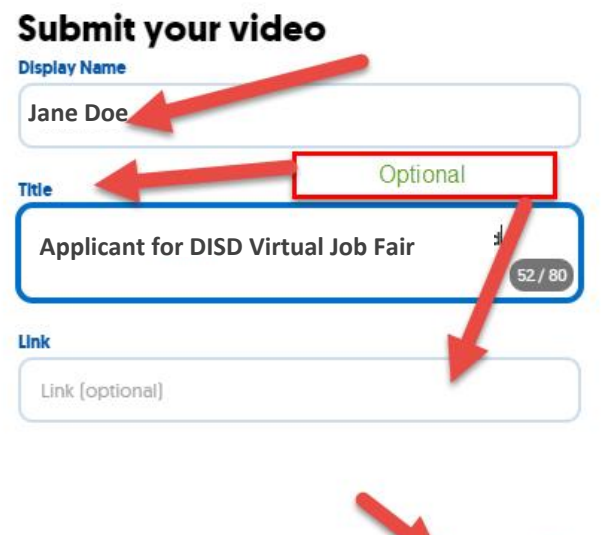

Submit Video

13. If you'd like to use that video for additional departments/campuses, please note that you have the option to download and save both your video and/or your selfie.

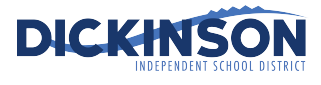

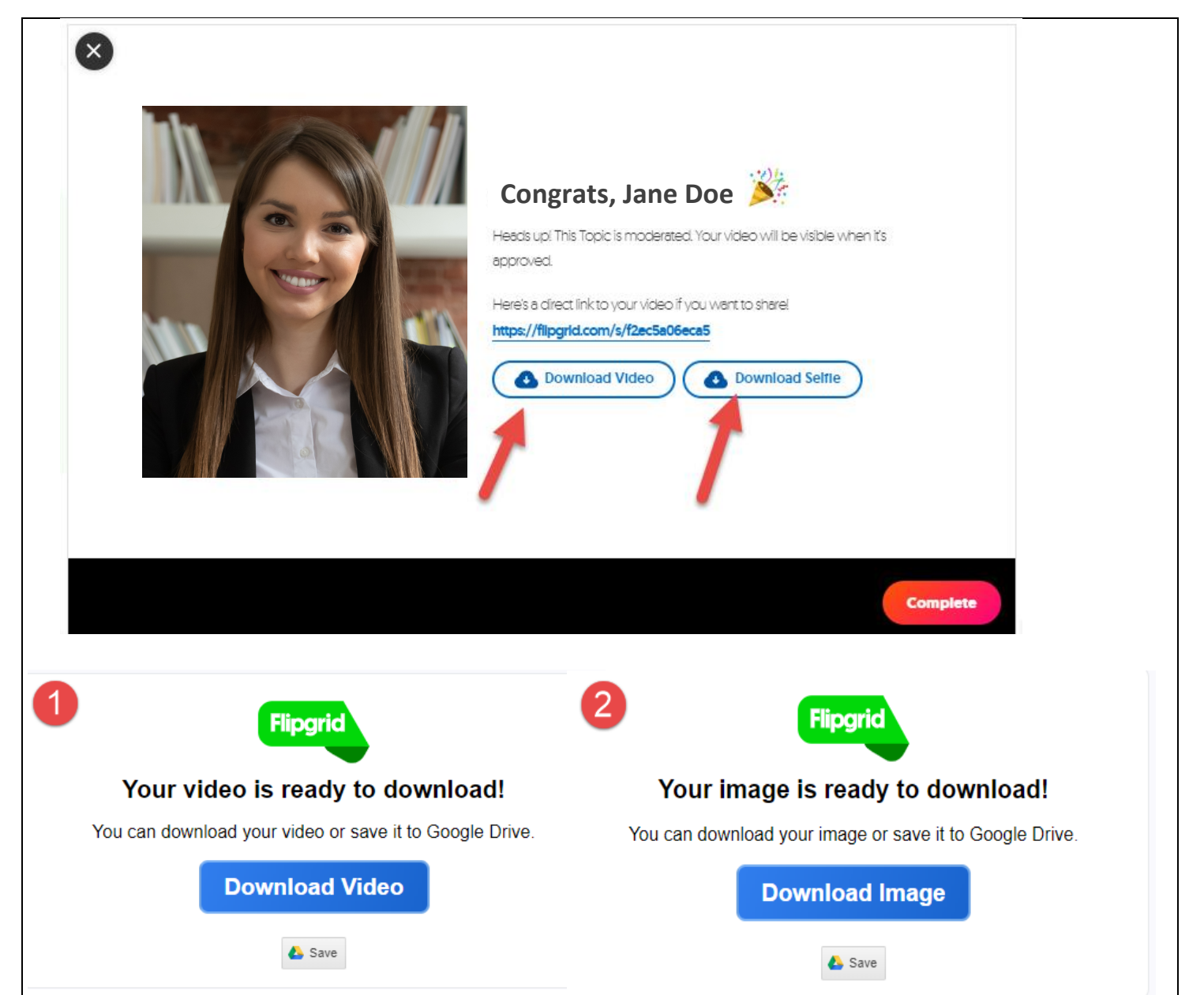